## Get It!

- When searching in databases, make sure the Full Text option is unchecked.
- 2. If you see a green Get It! Button, click it

There will be access in another database **or** you can request it via InterLibrary Loan (ILL).

3. A Sign In button may appear. Sign in with your BU login account information.

| Limit To              | ×                                                                                                    |
|-----------------------|----------------------------------------------------------------------------------------------------|
| Full Text             |                                                                                                    |
| Reference             | es Avan                                                                                                    |
| Scholarly<br>Journals | (Peer Reviewed)                                                                                                    |
| 1887 Publ             | ication 2020<br>vate                                                                                                    |
|                       |                                                                                                    |
| Show More             |                                                                                                    |
|                       |                                                                                                    |
| Academic<br>Journal   | By: Glatt, Carra. Early American Literature. 2020, Vol. 55 Issue 1,<br>p145-176, 32p. DOI: 10.1353/eal.2020.0007.                   |
|                       | The article reads Margaretta Matilda Odell's 1834 biography of the                                                                  |
|                       | pioneering African American poet in light of Odell's own life story,<br>which ended in a decades-long confinement in a private insa |
|                       | Subjects: AUTOBIOGRAPHY; ANXIETY; SOLIDARITY; ODELL,<br>M.; WHEATLEY, Phillis, 1753-1784                                            |
|                       | Cited References: (33)                                                                                                    |
| (2)                   | Get It! Ask-A-Librarian 🕞 plumx                                                                                                    |
|                       |                                                                                                    |
| S                     |                                                                                                    |
| How to get it         |                                                                                                    |

## InterLibrary Loan (ILL)

Request articles, books and other items not owned by the Binghamton University Libraries

You may need to log in to your BU account

 Under How to get it click Request article or book chapter
 \*The first time you use ILL, you will be asked to create an account, after that, you'll log in

2. The next page is a form describing the item you're requesting. It's usually pre-filled. Press **submit** at the bottom. You will be notified via email when the item is available for you.

| How to get it Request article or book chapter | Ľ | ] |
|-----------------------------------------------|---|---|
|                                               |   |   |
|                                               |   |   |
| Date of the work that cited the item.         |   |   |

| Volume number of the work that cited the item. |                                                        |
|------------------------------------------------|--------------------------------------------------------|
| Pages where the Item is cited.                 | Submit Request Clear Form Cancel - Return to Main Menu |